## Инструкции по работе на ЭТП после получения квалифицированного сертификата электронной подписи

#### ЕЭТП «Росэльторг»

1. Необходимо зайти на сайт площадки <u>etp.roseltorg.ru</u> и войти в личный кабинет по логину-паролю или другому сертификату.

Если другого действующего сертификата нет и не удаётся вспомнить логин-пароль, необходимо предоставить официальное письмо, составленное в документе MicrosoftOfficeWord и подписанное ЭП уполномоченного лица. Письмо направляется в адрес Площадки через <u>Центр поддержки пользователей</u>.

Почта, указанная в письме, должна быть уникальной, т.е. не использоваться другими пользователями Площадки. Бланк письма доступен по ссылке <u>https://www.roseltorg.ru/trade/faq/</u>, вопрос «Как восстановить утерянные логин и пароль?»

В правом верхнем углу в разделе «Пользователь» нажмите на ФИО пользователя.

- 2. Откроется страница редактирования профиля, нажмите на кнопку «Загрузить новую ЭП».
- 3. Появится список сертификатов, выбираем нужный, нажимаем «ОК».
- 4. Появится сообщение «Успешно! Вы можете продолжить работу».
- 5. После этого можно зайти в личный кабинет по новому сертификату.

#### Национальная электронная площадка

- 1. На главной странице <u>www.etp-micex.ru</u> перейти в раздел «Участникам» и выбрать «Регистрация доверенности»
- 2. Заполнить форму, в которой обязательно указать новые логин и пароль.
- 3. В течение часа на электронную почту придёт письмо со ссылкой, по которой необходимо перейти и ввести новые логин и пароль.
- 4. После этого можно попробовать зайти в личный кабинет по новому сертификату.

### РТС-Тендер

- На портале www.rts-tender.ru, не заходя в «Личный кабинет», необходимо выбрать меню 44-Ф3 Участникам — Добавить пользователя.
- 2. В открывшейся форме вверху нажать кнопку «Выбрать из списка», часть данных заполнится из сертификата, остальные заполняем вручную, обязательно нужно указать новый логин-пароль и кодовое слово. После заполнения всех полей и ввода текста с картинки нажать «Отправить».
- 3. Оповещение от площадки о регистрации нового сертификата должно поступить в течение суток. Сразу войти по новому сертификату не получится.

### Заказ РФ «Татарстан»

- 1. Необходимо зайти на портал etp.zakazrf.ru, на вкладке «Регистрация» нажимаем «Подать запрос на добавление нового пользователя организации».
- 2. Выбрать новый сертификат.

- 3. Заполнить все поля со звездочками, в т.ч. нужно указать логин-пароль для входа (логин, отличный от ранее использовавшегося) и кодовую фразу.
- 4. Прикрепить скан документа, подтверждающий полномочия пользователя (если вы сомневаетесь, какой документ прикрепить, обратитесь в техническую поддержку портала).
- 5. Нажать «Подписать и отправить».
- 6. Оповещение от площадки о регистрации нового сертификата должно поступить в течение суток, сразу войти по новому сертификату не получится.

# Сбербанк-АСТ

- 1. Пройдя по ссылке www.sberbank-ast.ru/freeregister.aspx, на главной странице необходимо перейти в раздел «Участникам» — «Регистрация» — «Регистрация пользователя участника (нового сертификата электронной подписи)» - «Подать заявку».
- Заполнить заявление на регистрацию пользователя (часть данных заполняется из сертификата автоматически по нажатию кнопки «Заполнить регистрационную форму»), придумать логин-пароль для входа (если ранее уже использовали логин для входа на Сбербанк-АСТ, то придумать новый, отличный от предыдущего) и кодовую фразу.
- 3. Прикрепить и подписать скан документа, подтверждающего полномочия сотрудника, на которого выдан сертификат. Что это за документ, должны знать в самой организации, т.к. в разных ситуациях это может быть разный документ.
- 4. Заполнить капчу (текст с картинки) и нажать «Подписать и отправить».
- 5. Если в вашем сертификате присутствует роль (OID) «Администратор организации», то заявка примется автоматически и можно сразу заходить в личный кабинет по новому сертификату.
- 6. Если в сертификате отсутствует роль «Администратор организации», то необходимо обратиться либо к другому пользователю данной организации с правами «Администратор» с просьбой одобрить заявку в его личном кабинете, либо обратиться в техподдержку ЭТП Сбербанк-АСТ на info@sberbankast.ru

# УТП Сбербанк-ACT (utp.sberbank-ast.ru)

- 1. Войти в личный кабинет, указав логин-пароль.
- Перейти в «Личный кабинет» «Реестр представителей», затем на странице «Реестр представителей» нажать кнопку «Изменение представителя» у нужного пользователя.
- 3. В открывшейся форме прикрепить файл открытого ключа нового сертификата.
- 4. Нажать «Подписать и сохранить».
- 5. После выполнения указанных действий можно будет сразу входить по новому сертификату.

# Более подробную информацию вы можете узнать у специалистов технической поддержки конкретной ЭТП.

Если вы не помните логин-пароль, воспользуйтесь кнопкой «Забыли пароль?» на странице входа для восстановления пароля. Если не помните данные, которые необходимо указать для восстановления пароля, стоит обратиться в техподдержку ЭТП.